[通信教育部のホームページ] http://www.jcc.osaka-geidai.ac.jp/tandai/ 1. 学習支援システムへのログイン! 学習支援システム画面の開始 ①ブラウザを起動し、大阪芸術大学短期大学部通信教 育部のホームページを表示します。 スクーリング情報 大学 (1) 大阪芸術大学短期大学部 通信教育部 + 入学を希望する方 在学生の方 卒業生の方 これからのわたしに 子どもたちの笑顔を ホンモノのアートを 1 m 学習支援システム 管学習支援システムの手引き Active! mai □ 通信履修科目テキスト一覧及びFAX用申込書 ②ホームページ左側にある 学習支援システム 〈学習支援システムログ ボタンをクリックすると、 イン〉画面が表示されます。 ※ 緊急情報がある場合、[**ログイン**]ボタンの下に 学習支援システムボタンを 表示されます。 クリック ※ セキュリティを考慮して、以下の点に注意して ください。 ・パソコンはなるべく個人所有のものを使用し てください。 ・インターネット・カフェなどの公共の場所に 学習支援システムログイン画面 あるパソコンを使用する場合は、[次回もこ ①ユーザーIDとパスワードを ◎ ログイン市面 - Windows Internet Explorer 入力 のユーザ I Dを使用する]のチェックボック スにチェックをつけないでください。 -(S) · ->-12() · @ ~127() · お気に入りに追加 大阪芸術大学 短期大学部 通信教育部 学習気暖システム ◆ユーザ | D = t + 学生番号 アルファベットは半角小文字とし、数字の間 ユーザID [taj99999 のハイフンは省略。 バスワード [ 例:学生番号 NJ99999の場合は、tni99999 □ 次回もこのユーザIDを使用する となります。 D5-02 ②ログインボタンをクリック ◆パスワード 緊急情報 「パスワード通知表」に記載されているパスワー [2015/03/26] スクーリング中止について 台風接近の為、本日のスクーリングを中止致します。 ドを入力。 ※数字8桁で構成 推奨環境は下記のとおりです。 OS: Windows 2000/2E/Vista ブラウザ: Internet Explorer 6.0 以降 注意 入学時に送付した初期のパスワードはセキュリティが 強固ではありません。 セキュリティーの高い(英数字の混じった)パスワード (€) 10/9-201 へと変更し、その後も定期的 パスワードを変更する ようにしてください。 (パスワードの変更方法は P.12参照) パスワードを忘れてしまった場合は、Active! Mailにて パスワード再発行を申し込んでください。

3. 学習支援システムの利用

# 2. 学習支援システムトップページ

ログインすると次のようなトップページが表示されます。

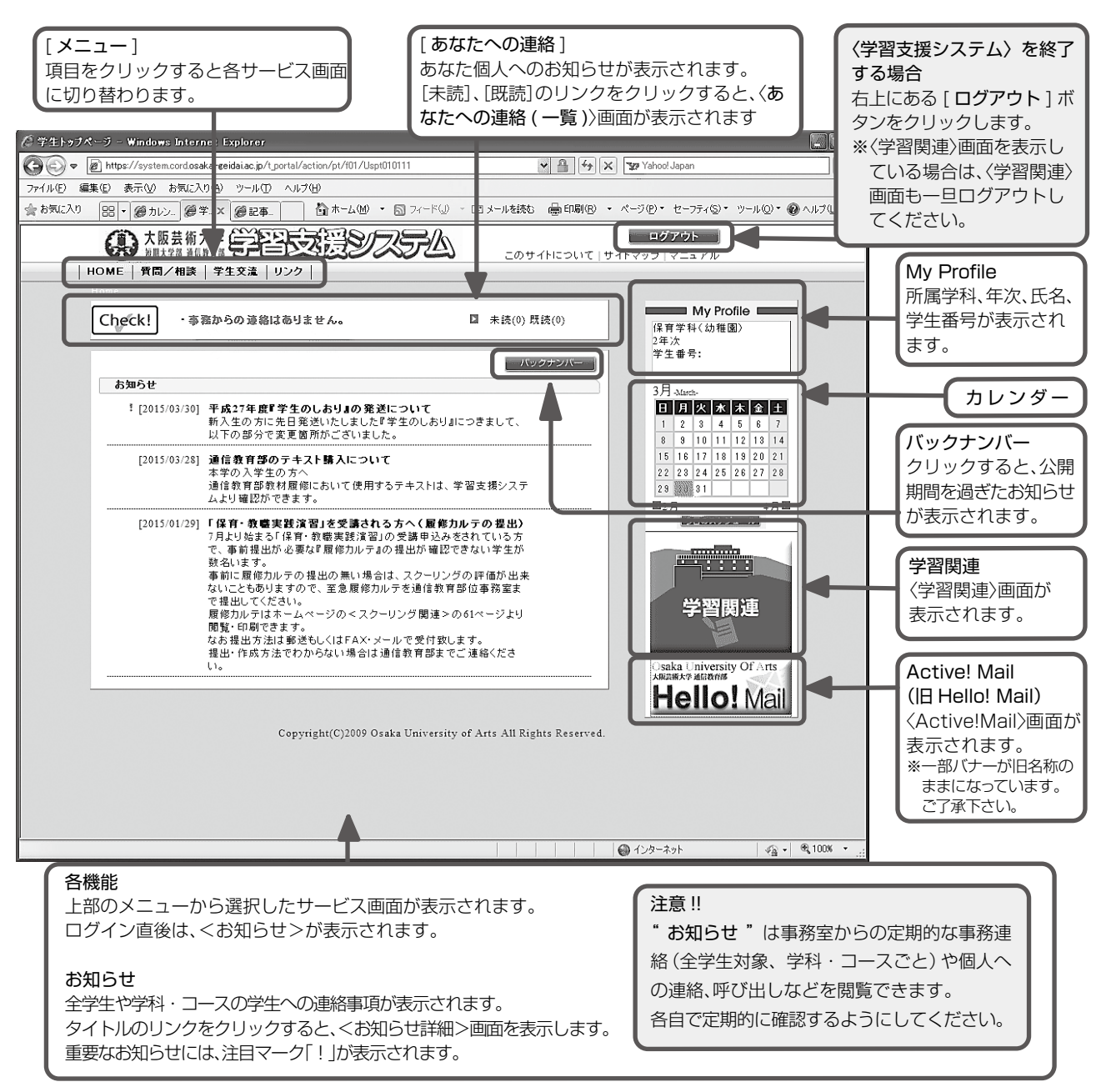

#### 各機能の説明

#### HOME

〈学習支援システム〉のトップページを表示します。

#### ● 質問/相談

事務室、および履修中科目の担当教員への問合せができます。 よくある質問とその回答についてまとめられている FAQ が 参照できます。

#### ● 学生交流(平成30年度廃止予定)

学科ごとや通信教育部全体、科目やカテゴリごとに掲示板が 設定されており、学生間の交流の場、学習を進めていく過程で のディスカッションの場として利用できます。

#### ● リンク

学習に役立つリンク集などが参照できます。

## ● お知らせ

事務室からのお知らせを確認することができます。

#### ● カレンダー

大学や通信教育部のスケジュールの確認、学生個人のスケジ ュールの登録、確認ができます。

#### ● 学習関連

履修状況の確認など、学習に関するページを表示します。 ※休学中の学生は利用できません。

## 科目等履修生(聴講コース・自由履修コース)は履修状況を 確認できません。

## ● Active! Mail(旧 Hello! Mail)

Active! Mail のログイン画面を別ウィンドウで起動します。 ※利用については、P.13 参照 ※**特修生は利用できません**。

-3 -

# 3. カレンダー

(1)カレンダー

トップ画面の右側のカレンダーから、大学や通信教育 部の学年暦やイベントのスケジュールの確認、及び個 人のスケジュールの登録や確認ができます。 個人のスケジュールが登録されている場合、スケジュールがある日付がリンク (緑色)になります。 リンクをクリックすると、<MY カレンダー>画面が表示されます。

 常生トゥナページ - Windows Internet Explorer (アールビ 編集化) 表示(V) お気に入り(A) Y 📇 4 🗙 🖅 Yahoo! Jap ∰ #-4@ · ⊠ □メールを読む 最印刷(R) ・ ページ(P) \* セーフティ(S) \* ツール(D) \* ●ヘルブ(L) ・ 斎お死に入り 88 - 愛カレン. 愛芋.× 愛記事... ログアウト このサイトについて | サイトマップ | マニュアル (1) 大阪芸術大学 学習支援シンスラム | HOME | 費問/相談 | 学生交流 | リ: My Profile 保育学科(幼稚園) Check! ・ 事務からの連絡はありません。 □ 未読(0) 既読(0) 2年次 学生番号: バックナンバー お知らせ ! [2015/03/30] 平成27年度19年のしおりょの発送に 新入生の方に先日発送いたしました1年 以下の部分で変更層所がございました。 日月火水木全土 りまにつきまして、 [2015/03/28] 通信教育部のテキスト購入について 本学の入学生の方へ 通信教育部教材履際において使用するテキストは、学習支援システ ムより確認ができます。 3 31 ムより電防や支ます。 「2015012)21 (空なうなます。 「用ないなように伴や、市場実施等3日の交流等込みかされていた方 で、市時出から改立が常かたいた方 で、市時出から改立が常のカンテの登出しの通い場合は、スクーリングの評価が出来。 ないます。 本部に関われアの登出の気に場合は、スクーリングの評価が出来。 ないにともありますので、正金展行れルテな途後常質的広事将空ま。 電気かれずは、エムページのベスクーリング間違うの6日ペジ注対 した、日本のようのベスクーリング間違うの6日ペジ注対 した、日本のようのベスクールで受信のようで、 現合かれてたたた。 した、日本のようのベスクールで受信のようで、 現合れたたたたわからない場合は通信教育部までご連続ください。 し、 ジョール .... 学習 関連 ity OF Hello! Mail [今日のスケジュール]ボタン クリックすると、<MY カレンダー>画面が表示されます 0

#### (2) MY カレンダー

学事暦・イベントと個人のスケジュールの一覧が表示 されます。

[自由入力]列は、個人が自由にスケジュールを登録することができます。

スケジュールの登録・編集は、〈自由入力編集〉画面か ら行います。

新規登録する場合:登録したい日付のスケジュールの 右側にある[**追加**]ボタンをクリ

ック

編集する場合:スケジュールのリンクをクリック

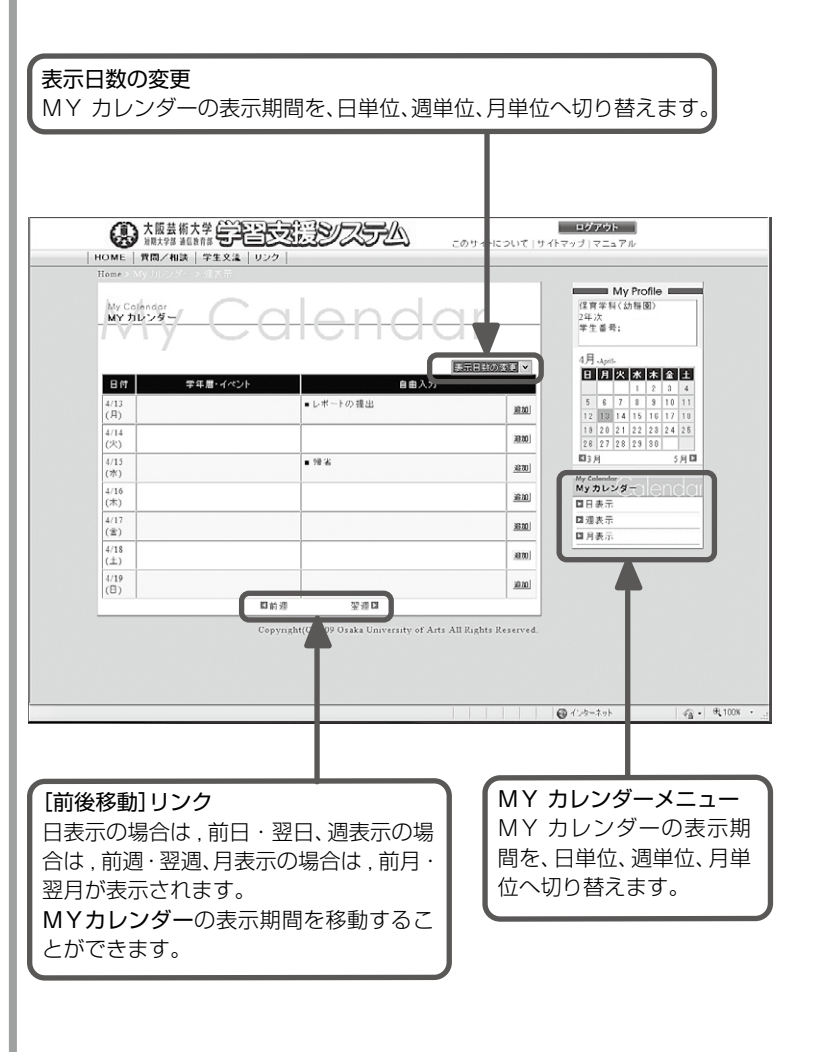

## 4. 質問/相談

#### (1)質問/相談トップ

メニューの[**質問/相談**]リンクをクリックすると、〈質 問/相談〉画面が表示されます。

#### ・通信教育部へのご質問

通信教育部に関連した疑問点や、分からないことを事 務室に問合せることができます。

また、学習支援システムの操作方法についての問合せ もここで行います。

#### ・各科目へのご質問

学習を進めていく過程で発生する疑問点や分からない ことを担当教員に質問することができます。

※学習支援システムを利用して質問できない科目もあ ります。そのような科目については、「質問票」を利用 してください。

質問に対しては担当者や担当教員が定期的に確認されます。

## · FAQ(Frequently Asked Questions)

よくある問合せとその回答についてまとめられ、定期 的に更新されます。問合せをする前に閲覧し、同じよう な問合せがあるか確認してください。

## (2)質問/相談一覧

通信教育部への質問/相談の場合は、〈カテゴリー覧〉 画面から選択したカテゴリの〈質問/相談一覧〉画面が 表示されます。各科目への質問の場合は、〈科目一覧〉画 面から選択した科目の〈質問/相談一覧〉画面が表示さ れます。

これまでに投稿した質問と、質問に対する回答が掲示 板形式で表示されます。

[新規投稿]ボタンをクリックすると、〈新規投稿〉画面 が表示されます。

記事一覧から、記事の題名のリンクをクリックすると 〈質問記事参照〉画面が表示され、参照、編集、削除、コメ ントの投稿を行うことができます。

※自身が投稿した質問記事と、その質問への教職員か らの返信記事のみ一覧に表示されます。他の学生の 投稿記事を見ることはできません。

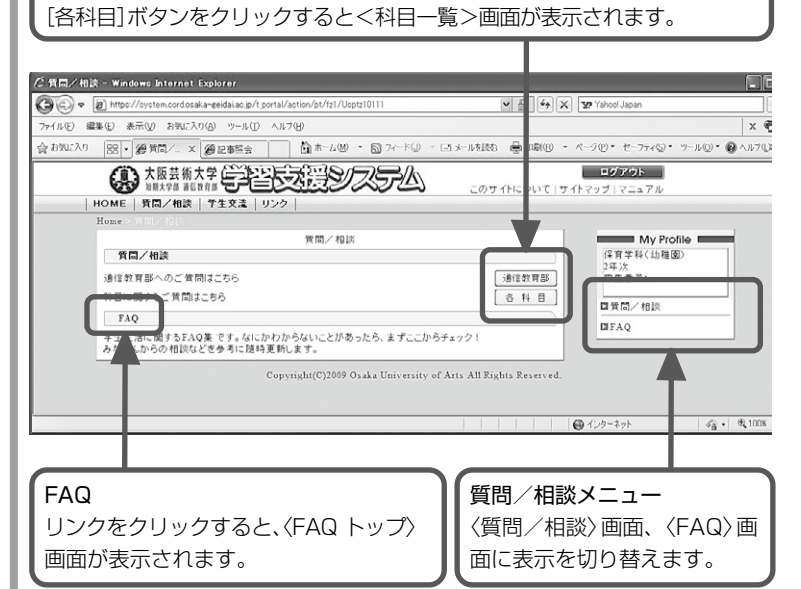

[通信教育部]ボタンをクリックすると〈カテゴリー覧〉画面が表示されます。

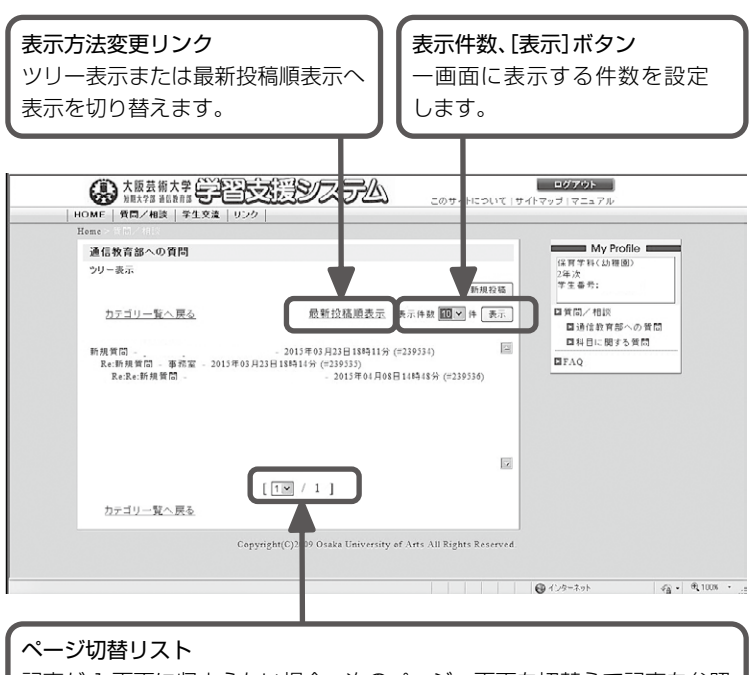

記事が 1 画面に収まらない場合、次のページへ画面を切替えて記事を参照 します。

## (3)質問/相談記事参照

< (質問/相談一覧) 画面で記事の題名リンクをクリック すると、(記事参照) 画面が表示されます。 質問記事の参照、修正、削除、質問記事へのコメント投 稿ができます。

各科目への質問については、質問した科目の成績認 定後も参照可能となっています

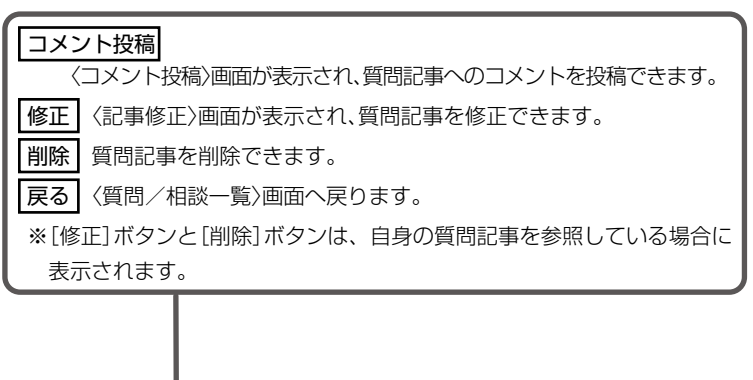

| 通信教育部への                                    | D質問                                           |                                | My Profile                                          |
|--------------------------------------------|-----------------------------------------------|--------------------------------|-----------------------------------------------------|
| 記事參照                                       |                                               |                                | 2年次<br>学生最景:                                        |
| f.                                         | ♥ 記事No.239536                                 |                                | 7 1 1 7                                             |
| タイトル                                       | Re:Re:新規質問                                    | The state of the State         | 国質問/相談                                              |
| の有利                                        |                                               |                                | 国科目に関する質問                                           |
| 全錄日                                        | 2015年04月08日14時48分                             | 印刷用ページを表示する                    | DIFAQ                                               |
| >質間ありがと<br>>レボートの提<br>>15日心着とな<br>>ご注意くださ! | うございます。<br>おど切は2.5日 油町 有助 ではなく<br>リスす。<br>*** | カテコリ<br>科目一覧<br>〈カテゴ」<br>一覧〉画i | <b>一覧へ戻る</b><br><b>┋へ戻る</b><br>リ一覧〉画面/〈秝<br>面へ戻ります。 |
|                                            | コメント投稿 修正 削除                                  |                                |                                                     |
|                                            | 前へ                                            | 次へ                             |                                                     |
|                                            |                                               |                                |                                                     |

# 5. 学習関連

## (1)学習関連の開始と終了

トップページ右側の [学習関連] ボタンをクリックする と、〈学習関連〉画面が別ウィンドウで表示されます。 ※休学中の学生は利用できません。 〈学習関連〉画面を終了する場合は、メニューの [ログア

ウト]をクリックします。

※〈学習支援システム〉画面もログアウトしてください。

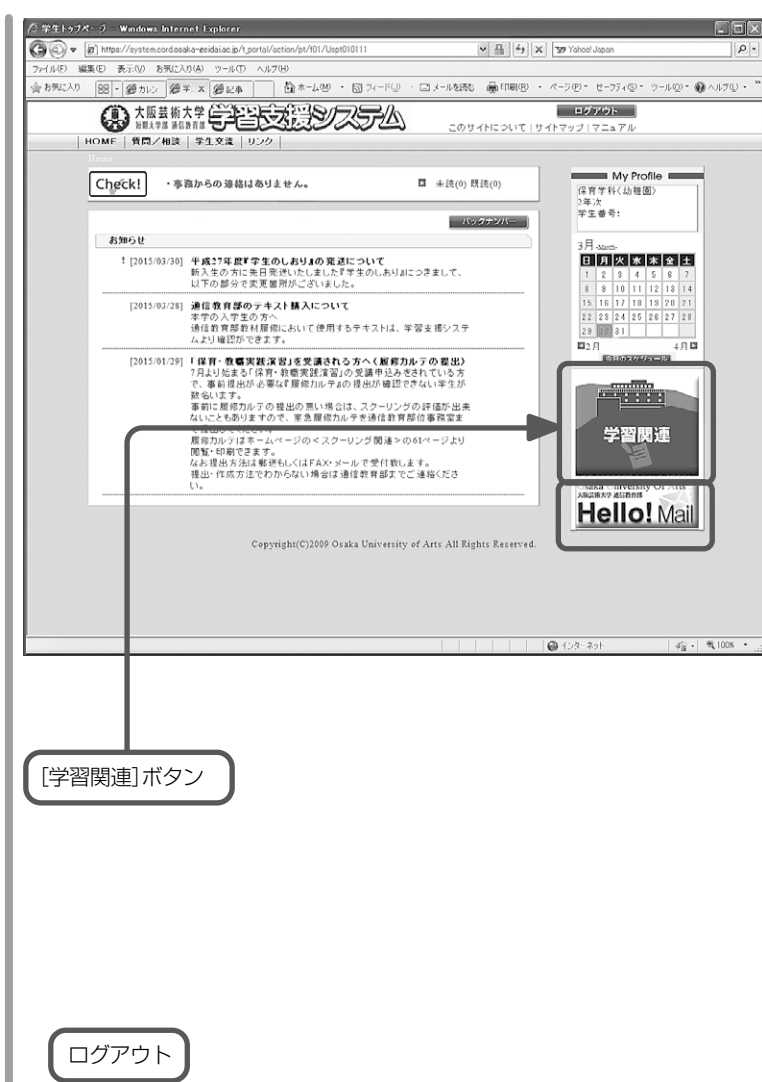

## (2)学習関連の構成

画面は、メニューとメイン画面から構成されています。 メニューから利用したいサービスを選択し、メイン画 面で〈学習関連〉の各種サービスを利用することができ ます。

ログイン直後のメイン画面には、履修状況が表示されます。

※科目等履修生(聴講コース、自由履修コース)は履修 状況が表示・確認できません。

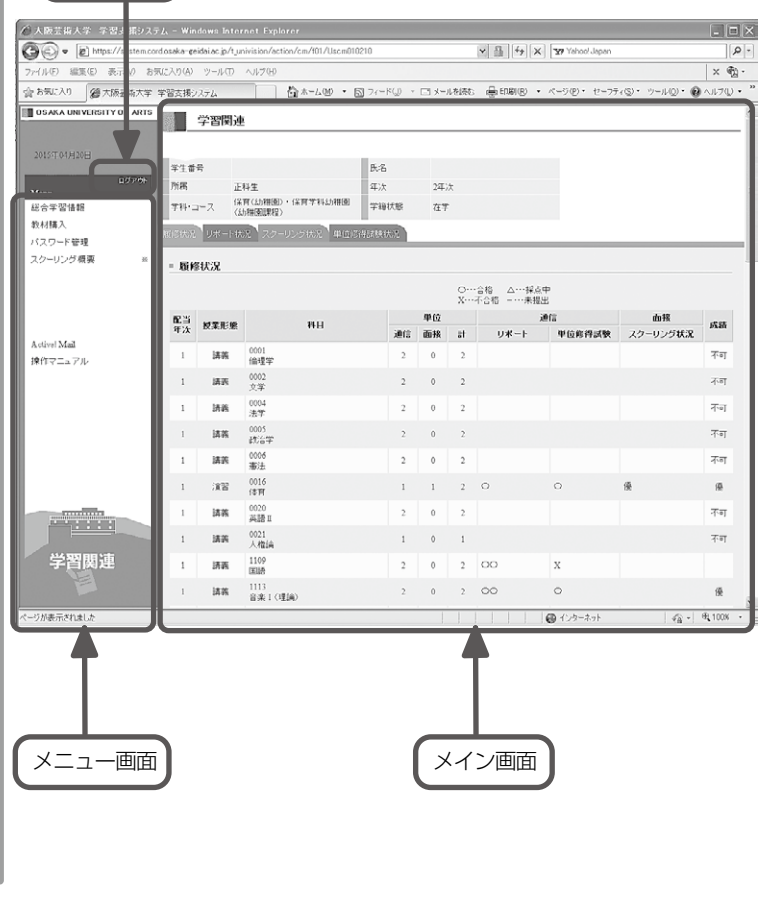

# (3)履修状況

[履修状況]タブをクリックしたときに表示されます。 履修状況の確認を行う画面です。

## 1)履修状況

履修中の科目および単位認定された科目が一覧表示されます。

- 一覧は、配当年次の低い順に表示されます。
- ※科目等履修生(聴講コース・自由履修コース)は利用 できません。

|                              |             | EINDE          |                                         |     |          |                                          |      |              |                |     |
|------------------------------|-------------|----------------|-----------------------------------------|-----|----------|------------------------------------------|------|--------------|----------------|-----|
| 2016年02月17日                  | 年生費号        |                | 5.G                                     |     |          |                                          |      |              |                |     |
| Meau                         | 所務<br>年料・コー | 正料生<br>2 (注育(注 | (第二) (第二) (第二) (第二) (第二) (第二) (第二) (第二) | 2年次 |          |                                          |      |              |                |     |
| 総合学習情報                       | BRATHE D    | 108-546-5      | 72-10-4167 8058178179                   |     |          |                                          |      |              |                |     |
| 数材購入<br>バスワード管理              | Anterior    | 544 T 66AL     | AS SSSCAL MILLION AND AND A             | _   | _        | -                                        |      |              |                | _   |
| スクーリング概要                     | - 題修む       | UR.            |                                         |     |          |                                          |      |              |                |     |
| 学習指導書・リポート課題<br>Actival Mail |             |                |                                         | x7  | ·简称      | <ul> <li>・・採点中</li> <li>・・未提出</li> </ul> |      |              |                |     |
| 操作マニュアル                      | 配当年<br>次    | 被罪形態           | 料目                                      | 潮信  | 単位<br>面接 | at                                       | リポート | 潮信<br>単位称得試験 | 面積<br>スクーリング状況 | 151 |
|                              | 1           | 講師             | 0001<br>伯理宝                             | 2   | 0        | 2                                        |      |              |                |     |
|                              | 1           | 18.05          | 0002<br>文字                              | 2   | 0        | 2                                        |      |              |                |     |
|                              | 1           | 14.05          | 0003<br>心理宇                             | 2   | 0        | 2                                        |      |              |                |     |
|                              | 1           | 18.85          | 0004<br>法学                              | 2   | 0        | 2                                        |      |              |                |     |
|                              | 1           | 18.00          | 0005<br>政治学                             | 2   | 0        | 2                                        |      |              |                |     |
|                              | 1           | 1816           | 0018<br>生物学                             | 2   | 0        | 2                                        |      |              |                |     |
|                              | 1           | 講員             | 0019<br>圣提语相学                           | 2   | 0        | 2                                        | 00   | 0            |                |     |
|                              | 1           | 1445           | 0030<br>日本国憲法                           | 2   | 0        | 2                                        | 00   | -            |                |     |
|                              | 1           | 14.45          | 0031<br>英語I-1                           | 1   | 0        | 1                                        | 0    | 0            |                |     |
|                              | 1           | 講員             | 0032<br>英語 I - 2                        | 1   | 0        | 1                                        | 0    | 0            |                | 5   |
|                              | 1           | 14 M           | 0033<br>英語II-1                          | 1   | 0        | 1                                        |      |              |                |     |
|                              | 1           | UR IN          | 0034<br>英語II-2                          | 1   | 0        | 1                                        |      |              |                |     |
|                              | 1           | 38             | 0035<br>スポージ研究 I                        | 0   | 1        | 1                                        |      |              | 19.            | 8   |
|                              | 1           | 18.85          | 0036<br>スポージ研究目                         | 1   | 0        | 1                                        | 0    | х            |                |     |
| 学習関連                         | 1           | 18.85          | 0041<br>人相応12881A                       | 2   | 0        | 2                                        | 00   | -            |                |     |
|                              | 1           | 講員             | 1109<br>DOB                             | 2   | 0        | 2                                        | 00   | 0            |                | 5   |
| < >                          | 1           | 演習             | 1128                                    | 0   | 1        | 1                                        |      |              | (Ŗ             | 8   |

| 項目               | 説 明                                                                                                    | 備考                                   |
|------------------|----------------------------------------------------------------------------------------------------|--------------------------------------|
| 配当年次             | 科目の配当年次が表示されます                                                                                                    | 配当年次と同じ、もしくは上の年次<br>(学年)でないと履修できません。 |
| 授業形態             | 科目の授業形態(講義、演習、実習、実技)が表示されます。                                                                                                    |                                      |
| 科目               | 科目コードと科目名が表示されます。                                                                                                    |                                      |
| 単位通信・面接・計        | 科目の通信単位数、面接単位数、合計単位数が表示されます。                                                                                                    |                                      |
| 通信<br>リポート(報告課題) | 通信授業科目のリポートの状況が表示されます。<br>課題の数だけ状況に応じ「−」、「△」、「×」、「○」の記号<br>が表示されます。<br>記号の見方<br>−:未提出 △:採点中 ×:不合格 ○:合格                                        | 通信授業科目の場合に表示します。<br>面接単位のみの科目は空欄です。  |
| 通信<br>単位修得試験     | <ul> <li>試験の結果。</li> <li>「−」、「×」、「○」の記号が表示されます。</li> <li>記号の見方</li> <li>- : 試験が未受験の状態</li> <li>× : 試験が不合格の状態</li> <li>○ : 試験が合格の状態</li> </ul> | 試験のない場合または面接単位のみの<br>科目は空欄です。        |
| 面接<br>スクーリング状況   | 面接授業科目の受講状況が表示されます。<br>未:未結果<br>優、良、可、不可のいずれか:採点結果<br>優:100~80点 良:79~70点<br>可:69~60点 不可:59点以下                                                 | 面接授業科目の場合に表示されます。<br>通信単位のみの科目は空欄です。 |
| 成績               | 成績が表示されます。<br>優:100~80点 良:79~70点<br>可:69~60点 不可:59点以下<br>優、良、可が合格で、不可が不合格です。<br>認定科目 (単位)の場合は、「R」が表示されます。                                     |                                      |

## ☆一部科目の履修状況の見方について

#### 1)「音楽Ⅲ」「音楽Ⅳ」(保育学科)

保育学科の「音楽III」「音楽IV」については、学習支援システムの履修状況において、スクーリングの評価が掲載される欄(音楽III(声楽)など) と器楽と声楽の成績が合算された最終評価が掲載される欄(音楽IIIなど)の2行で形成されています。

| 1133<br>音楽Ⅲ(声楽·器楽) | 0 | 1 | 1 |   |   |          | 優 |
|--------------------|---|---|---|---|---|----------|---|
| 1134<br>音楽Ⅳ(声楽·器楽) | 0 | 1 | 1 |   |   | /        |   |
| 1135<br>音楽Ⅲ(声楽)    | 0 | 1 | 1 |   | 優 |          | 優 |
| 1136<br>音楽Ⅲ(声楽)    | 0 | 1 | 1 | • | 優 | $\angle$ | 優 |
|                    |   |   |   |   | / |          |   |

スクーリングの成績 ――

最終的な科目の成績

#### 2) 「基礎実習」「専攻実習」(デザイン美術学科)

デザイン美術学科の基礎実習1~3、専攻実習1~3については、学習支援システムの履修状況において、スクーリングや提出課題の評価が掲載される欄(基礎実習1(GD)など)と最終的な成績の掲載される欄(基礎実習1など)の2行で形成されています。

| 2112<br>基礎実習2     | 1   | 1    | 2  |             |                 |       | 優      |
|-------------------|-----|------|----|-------------|-----------------|-------|--------|
| 2114<br>基礎実習2(工芸) | 1   | 1    | 2  | 0           | ا <del>بر</del> | 良     | L<br>良 |
| 2115<br>基礎実習3     | 1   | 1    | 2  | $\bigwedge$ |                 | 良     | 優      |
| 2116<br>基礎実習3(絵画) | 1   | 1    | 2  | 0000        |                 | 良     | ,<br>良 |
|                   | 提出語 | 課題の言 | 録レ | スクーリング      | の成績             | 影的な成績 |        |

スクーリングの成績が掲載されている欄にも右端に成績が記載されていますが、これは最終的な成績とは異なりますので注意してください。

## (4)リポート状況

[リポート状況]タブをクリックすると、課題の状況の確認、課題の提出を行う画面が表示されます。

#### 1)リポート状況一覧

履修登録している科目の提出済の課題の詳細な状況が 一覧表示されます。

| UNIVERSITY OF ARTS | 学習関連              |                          |                      |      |               |      |   |
|--------------------|-------------------|--------------------------|----------------------|------|---------------|------|---|
|                    |                   |                          |                      |      |               |      |   |
|                    | 73.07             |                          | 2.45                 |      |               |      |   |
| 877%               | 所務 正料生<br>(194/2) |                          | 年次 1年次               |      |               |      |   |
| í                  | 「 年料·コース 推図・保     | 所) - 1#月中村(#月\3<br>府士課程) | <sup>2</sup> 年錄状態 在平 |      |               |      |   |
| ."清中经              | 1021102 102-1102  | 2.20-112-0414-2 IN 10    |                      |      |               |      |   |
| · · · · ·          | AUSTRAL STOLENA   | AD 00001402 110          | CONTRACTOR AND A     |      |               |      | _ |
| 6管理                | = 118-5 H29-47    |                          |                      |      |               |      |   |
| /グ概要               | - 7/1 100% 12     |                          |                      |      |               |      |   |
| 唐・リポート 課題          | 科目植物名             | #8⊐-F                    | 科目名                  | 調整書作 | <b>提出</b> 年月日 | 1916 |   |
| 21                 |                   | 1225                     | 保育原理                 | 01   | 2015/11/26    | Α    |   |
| sアル                |                   | 1225                     | 保育原理                 | 02   | 2015/11/26    | В    |   |
|                    |                   | 1226                     | 保育・教育の心理学工           | 01   | 2016/01/15    | D    |   |
|                    | m99.2 2011 (2     | 1226                     | 保育・教育の心理学1           | 02   | 2016/01/15    | D    |   |
|                    | PHC 342761410     | 1238                     | 保育内容(健康) I           | 01   | 2015/11/26    | В    |   |
|                    |                   | 1239                     | (保育内容(健康)Ⅱ           | 01   | 2015/11/26    | D    |   |
|                    |                   | 1241                     | 保育内容(言葉) I           | 01   | 2016/01/15    | C    |   |
|                    |                   | 1242                     | (保育内容(言葉)日           | 01   | 2016/01/15    | A    |   |
|                    |                   |                          |                      |      |               |      |   |
|                    |                   |                          |                      |      |               |      |   |
|                    |                   |                          |                      |      |               |      |   |
|                    |                   |                          |                      |      |               |      |   |
|                    |                   |                          |                      |      |               |      |   |

#### 表示項目の内容

| 項目    | 説明                                                                             | 備考                                               |
|-------|--------------------------------------------------------------------------------|--------------------------------------------------|
| 科目種別名 | 科目の科目種別が表示されます。                                                                |                                                  |
| 科目コード | 科目コードが表示されます。                                                                  |                                                  |
| 科目名   | 科目名が表示されます。                                                                    |                                                  |
| 課題番号  | 課題の課題番号が表示されます。                                                                |                                                  |
| 提出年月日 | 課題の提出年月日が表示されます。                                                               |                                                  |
| 評価    | 課題の評価が表示されます。<br>評価にはA、B、C、D があります。<br>A、B、C は合格、D は不合格です。<br>不合格の場合、再提出が必要です。 | A:100~80 点<br>B:79~70 点<br>C:69~60 点<br>D:59 点以下 |

## (5)スクーリング状況

[スクーリング状況]タブをクリックすると、受講したス

クーリングの状況を確認する画面が表示されます。

ただし、申込み情報は反映されません。

#### ☆表示されるのは既受講科目のみです。受講申込中 および受講中の科目は表示されません。

#### 5状况 单位你得試験状; = スクーリング状況一覧 間護 年度 スクーリング名 開催場所 履修コード 圍催期間 成績 開講授業名 単位数 2013 芸春期 大阪芸術大学 1 02/01,02/02,02/03 0016 体育 優 2014 芸夏期 大阪芸術大学 1241 (保育内容(言葉) I 1 08/02 不可 2014 芸夏期 2013 芸12月 大阪芸術大学 大阪芸術大学 1242 1123 保育内容(言葉)Ⅱ 音楽Ⅱ(器楽) 1 08/02 1 12/21.12/22 不可 艮

## 表示項目の内容

| 項目      | 説明                  | 備考 |
|---------|---------------------|----|
| 開講年度    | スクーリングの開講年度が表示されます。 |    |
| スクーリング名 | スクーリング名称が表示されます。    |    |
| 開催場所    | スクーリングの開催場所が表示されます。 |    |
| 履修コード   | 履修コードが表示されます。       |    |
| 開講授業名   | 開講授業名が表示されます。       |    |
| 単位数     | スクーリングの単位数が表示されます。  |    |
| 開催期間    | スクーリングの開催期間が表示されます。 |    |
| 成績      | スクーリングの成績が表示されます。   |    |

駆逐状況 リポート状況 スクーリング状況 単位修得試験状況

## (6)試験状況

[単位修得試験状況]タブをクリックすると、履修中科目 で受験済みの単位修得試験の状況を確認する画面が表 示されます。

#### ☆表示されるのは既受験科目のみです。受験申込中 および試験結果待ちの科目は表示されません。

# 表示項目の内容

| 項目    | 説 明                                                                           | 備考                                                |
|-------|-------------------------------------------------------------------------------|---------------------------------------------------|
| 科目コード | 科目コードが表示されます。                                                                 |                                                   |
| 科目名   | 科目名が表示されます。                                                                   |                                                   |
| 評価    | 課題の評価が表示されます。<br>評価には優、良、可、不可があります。<br>優、良、可は合格、不可は不合格です。<br>不合格の場合、再受験が必要です。 | 優:100~80 点<br>良:79~70 点<br>可:69~60 点<br>不可:59 点以下 |
| 開催場所  | 受験された試験の開催場所が表示されます。                                                          |                                                   |
| 試験日   | 受験された試験の試験日が表示されます。                                                           |                                                   |

| 位衡制制制 | 尤况       |       |                   |            |
|-------|----------|-------|-------------------|------------|
| 科日コード | 科日名      | ar fa | 開催地別              | 詞数日        |
| 0019  | 基礎情報学    | 優     | 大阪芸術大学短期大学部 通信教育部 | 2014/11/09 |
| 0031  | 英語 I - 1 | न     | 適信リポート訪験          | 2014/08/15 |
| 0032  | 英語1-2    | 良     | 大阪芸術大学短期大学部 通信教育部 | 2015/06/07 |
| 1109  | 国語       | 良     | 大阪芸術大学            | 2015/04/05 |
| 1131  | 音楽 I     | 良     | 通信リポート試験          | 2014/08/15 |
| 1201  | 教育原理     | 良     | 大阪芸術大学短期大学部 通信教育部 | 2014/07/27 |
| 1205  | 教育史      | 不可    | 大贩芸術大学            | 2014/12/07 |
| 1205  | 教育史      | 不可    | 大阪芸術大学            | 2015/04/05 |

## (7)教材購入

丸善雄松堂テキストショップにログインしてください。 メイン画面下方の教科書一覧 [リストはこちら] をク リックすると教材の一覧が表示されます。

教材一覧画面で各教科書のタイトルをクリックすると 商品詳細の画面に入ります。

[カートにいれる]をクリックしてカートに教科書を追加し、カート画面で[会計]をクリックしてください。 代金引換かクレジット決裁が選べますので、どちらかに チェックを入れて、[次へ進む]をクリックしてください。 「お名前」「住所」「メールアドレス」「学生番号」など、空欄 を全て入力して[次へ進む]をクリックしてください。

注文確認画面に進むと、「ご注文内容」「配送先」「お買い 上げ合計金額」が表示されるので、ご確認のうえ、「商品 を注文する]をクリックしてください。

▼▼▼▼ ご注文の前にくご確認ください) ▼▼▼▼ [ご注文内容の確認について] ・ご注文を示いましたら、下記のメールアドレスより「ご注文愛け付けメール」を送信いたします。ご注 文内容・記述先など、お客様がご自身のご注文履歴をご確認、たたく障に、ご利用いただけます。 <sup>™</sup>osala-residuitext@maruzen.co.jp 米ドメイン指定などで受信メールの制限をされている場合、受信できない場合がございますのでご注 意ください。 カートをみる 会計 【ご注文のキャンセルについて】 ・ご注文を添りましたら、商品はご注文単位毎に自動的に倉庫にて出荷準備に入り、クレジット等お 支払いの手続きが進みます。お客様ご都合によるご注文後のキャンセルは、一切お受けすることが できません。ご注文確定前に、ご注文内容・ご配送先等を必ず再確認下さい。 【商品発送について】 ・適常ご注文剤いただいてから翌日~3日宮薬日以内の発送となります。また、土曜・日曜(及び祝 日)は倉庫体薬日の為、金曜から日曜の間にご注文いただいた場合、最短で月曜出荷→火曜到客 となります。 こなります。 配送日指定や時間帯指定を行うには「配送先設定」画面の「編集」で指定することができます。コメ ント欄にご記入いただいでも指定できませんのでご注意するい。 "こ不在の場合はヤマト運輸の担当者が不在連絡票をお届す数にますので、再配達のご用物は不 在連絡第こそって運輸行といる長期に不在で、お届けができない状況が感く場合、キャンセル扱い ときせていただきますのでご了承ください。 【入荷情報等について】 本ページ下部「あ知らせ」に最新の刊行・入荷情報等を記載しています。 購入に進む前ご確認くださ \*\*\*\*\* FAXUTCACEUN。 --[支払い方法]・・・・代金引換のみです ----●代金引換(手数料要:下記一覧ご参照ください) ※代金引換手数料※ 商品購入金額 代引き手数料 1万円未満 325円 1万円以上3万円未満 432円 3万円以上10万円未満 648円 ◆教科書一覧:以下より、教科書購入ページに進んでください。 所属 大学 短期大学 [リストはこちら]をクリック 配送先 配送先名 芸大 太郎 配送先名力; ゲイダイ タロウ 配送先郵便番号 585-8550 配送先都道府県 大阪府 南河内郡河南町東山469 配送先住所1 配送先住所2 配送先雷話番号 0721933759 指定無 時間帯指定無し 配達指定 商品コード 商品名 数量 余額 バードビュー憲法 ¥2.359 6101 1 小計 ¥2.359 送料 ¥515 代引手数料 ¥325 配送先計 ¥3 199 お買い上げ合計金額: ¥ 3.199 (内税額¥ 236) 戻る 商品を注文する 「ご注文内容|「配送先|「お買い上げ合計金額」を 確認のうえ、[商品を注文する]をクリック

お知りせ

\*\*\*\*\*

>商品詳

合変へ

・申し込みが完了すると、登録したメールアドレスに申込内容確認メールが送信されます。

## (8)パスワード管理

- メニューより [パスワード管理] をクリックすると、 メイン画面に表示されます。パスワードは、数ヶ月に1 回は変更することをおすすめします。
- 現在のパスワードと、新しいパスワードを入力し、[変
- 更]ボタンをクリックしてください。
- ※パスワードは、英数字を含む半角8文字以上のパスワ
- ードを設定してください。
- ※パスワード入力時は全て●で表示されます。

## (9)学習指導書·課題

通信授業科目の学習指導書およびリポート課題をPDF

ファイルにて、ダウンロードおよび閲覧できます。

- 閲覧にはパスワードとユーザーIDの入力が必要です。
- ユーザーID : gaku

パスワード:学習支援システムの「学習関連」

に記載

※平成25年度以前入学生を対象とした科目およびデ ザイン美術学科専門科目は学習指導書は掲載せず、 リポート課題のみの閲覧となります。

※学習指導書のログインIDおよびパスワードは、学習 支援システムのログインID・パスワードとは異なり ます。ご注意ください。 パスワード変更

| SHICK IN STR |   |
|--------------|---|
| 新しいパスワード 米必須 | 3 |
| 再入力 ※必須      | 3 |